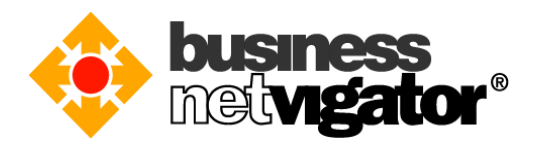

## Steps for Advanced Email Setup on iPhone/iPad/iPod Touch:

Advanced Email integrates natively over-the-air with the Mail, Address book, Calendar and Task applications on any Apple iPhone, iPod Touch or iPad. By using the ActiveSync protocol no additional download is required, only that Wi-Fi or a mobile data is enabled. Follow the procedure below to setup your mobile device.

Please follow the steps below for setting up your iOS devices: (Below example use iPhone 6 Plus OS ver9.3.4 screen capture, there may be some delta differences between iOS versions)

1) On your iPhone home screen, tap the "Settings" icon

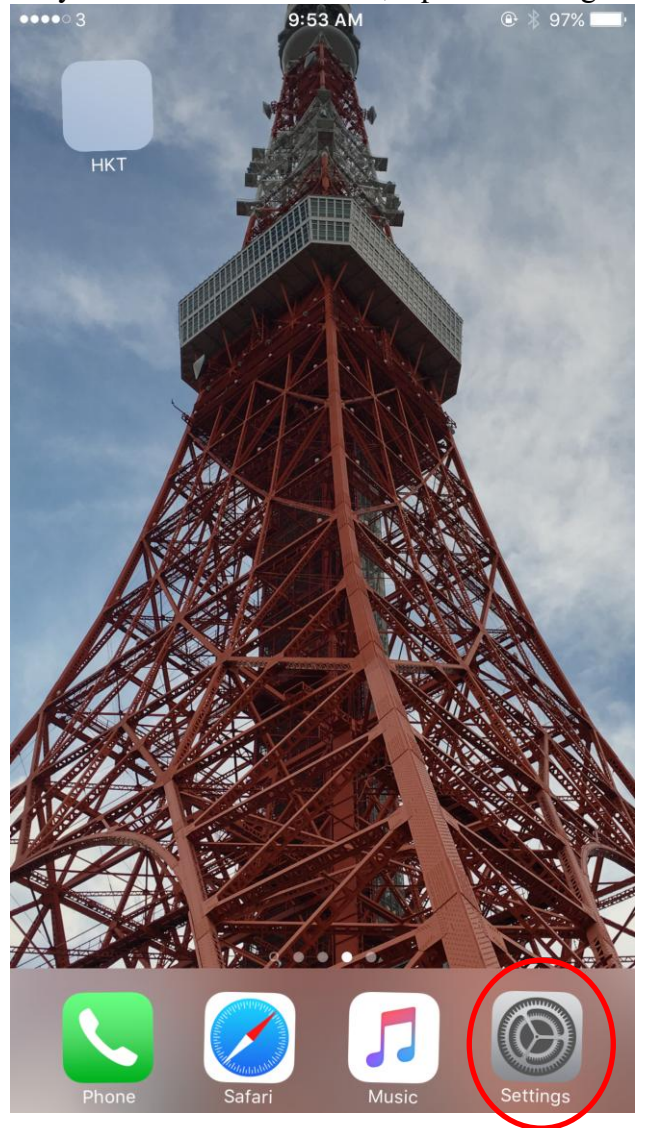

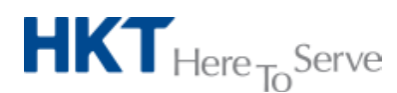

Advanced Email setup on iOS (Eng).doc © 2017 Hong Kong Telecommunications (HKT) Ltd, All Rights Reserved Page 1 of 8

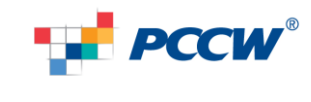

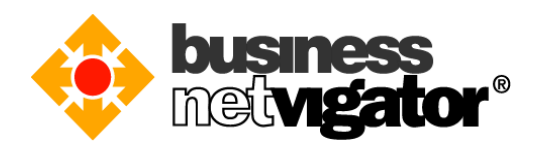

2) Scroll down and select "Mail, Contacts, Calendar" option

|   | ••••• 3           | 9:54 AM                   | · ∦ 96% <b>■</b> |  |
|---|-------------------|---------------------------|------------------|--|
|   |                   | Settings                  |                  |  |
|   | $\bigcirc$        | iTunes & App Store        | >                |  |
|   |                   | Wallet & Apple Pay        | >                |  |
|   |                   |                           |                  |  |
| < |                   | Mail, Contacts, Calendars | > >              |  |
|   |                   | Notes                     | >                |  |
|   |                   | Reminders                 | >                |  |
|   |                   | Phone                     | >                |  |
|   |                   | Messages                  | >                |  |
|   |                   | FaceTime                  | >                |  |
|   |                   | Maps                      | >                |  |
|   |                   | Compass                   | >                |  |
|   | <b>&gt;</b>       | Safari                    | >                |  |
|   |                   |                           |                  |  |
|   | 5                 | Music                     | >                |  |
|   | · <b>&gt;&gt;</b> | Videos                    | >                |  |
|   | <b>*</b>          |                           |                  |  |

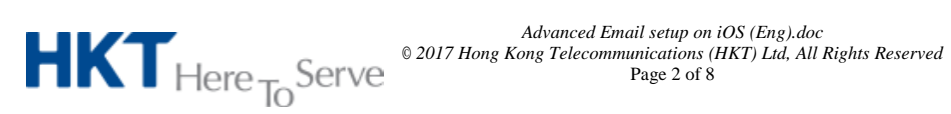

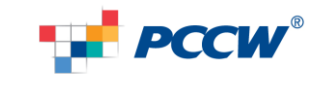

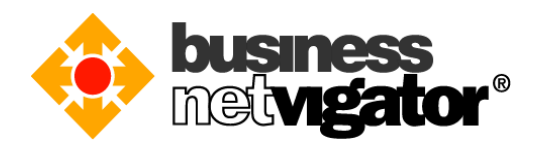

| 3) | Select "Add A                      | Account" option<br>9:54 AM    |                |  |
|----|------------------------------------|-------------------------------|----------------|--|
|    | Settings Mail, Contacts, Calendars |                               |                |  |
|    | ACCOUNTS                           |                               |                |  |
|    | <b>iCloud</b><br>iCloud Drive, Mai | l, Contacts, Calendars, Safar | i and 6 more > |  |
|    | <b>Gmail</b><br>Mail, Calendars    |                               | >              |  |
| <  | Add Account                        |                               | >              |  |
|    |                                    |                               |                |  |
|    | Fetch New Da                       | ata                           | Push >         |  |
|    | MAIL                               |                               |                |  |
|    | Preview                            |                               | 2 Lines >      |  |
|    | Show To/Cc L                       | abel                          | $\bigcirc$     |  |
|    | Swipe Option                       | S                             | >              |  |
|    | Flag Style                         |                               | Colour >       |  |
|    | Ask Before De                      | eleting                       | $\bigcirc$     |  |
|    | Load Remote                        | Images                        |                |  |
|    | Organise By T                      | Thread                        |                |  |

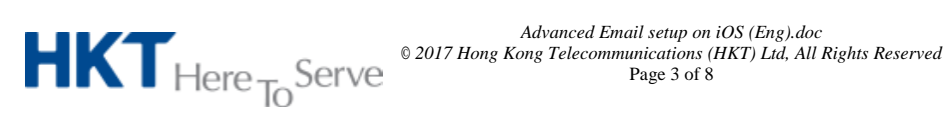

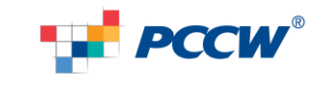

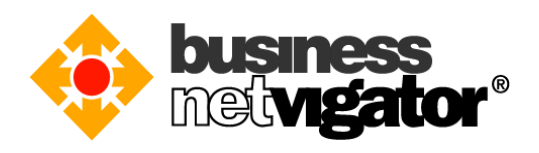

4) Select "Microsoft Exchange" option ••••• 3 9:55 AM ۹ 🖇 96% 페

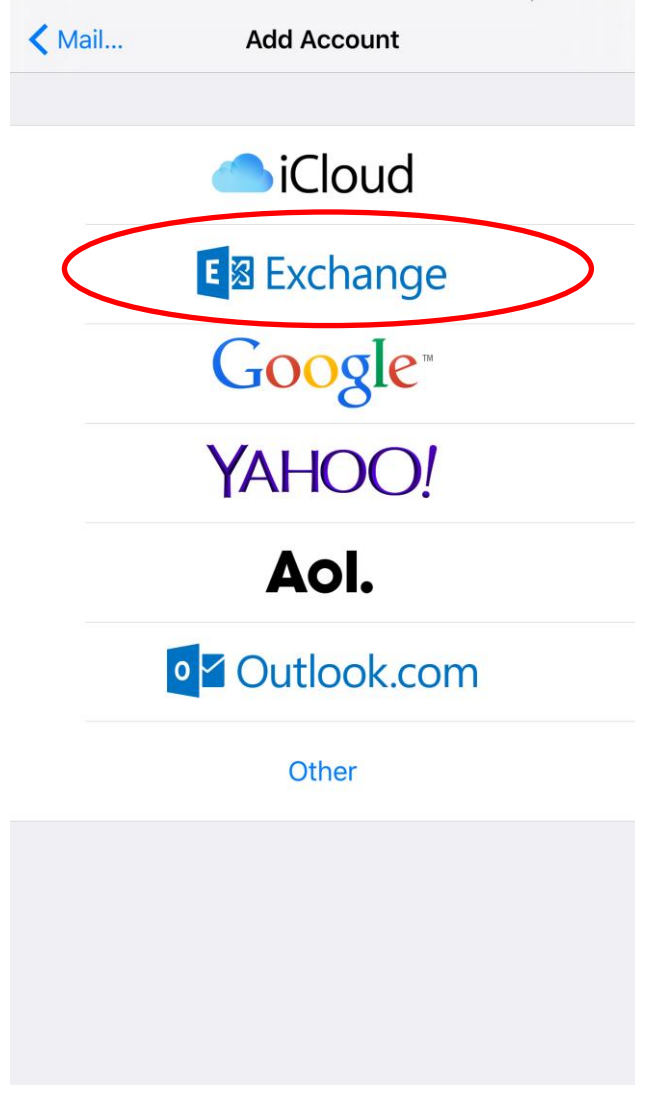

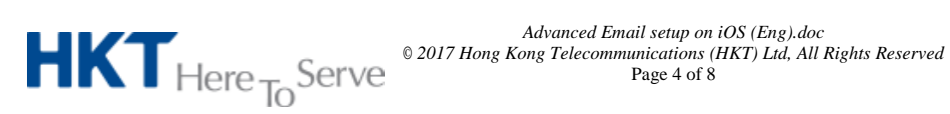

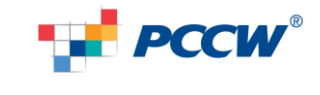

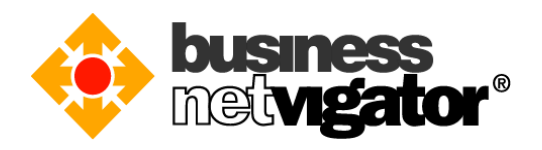

5) Enter your email address to "Email" field, e.g.: zimemtal@biznetvigator.com Enter your email login password to the "Password" field, Enter "Advanced Email" to the "Description" field, then tap "Next" button, more options will be displayed after query

| ••••• 3 ?                                        | 10:01 A       | M        | © <u>* 95%</u> | ig prompted |
|--------------------------------------------------|---------------|----------|----------------|-------------|
| Cancel                                           | Exchan        | ge       | Next           | )           |
|                                                  |               |          |                |             |
| Email                                            | xxx@biznetvig | ator.com |                |             |
| Password                                         | •••••         |          |                |             |
| Description                                      | Advanced ema  | il       |                |             |
| Exchange Device ID<br>EEVB549Q2T1LDEMOKUBF92QNRK |               |          |                |             |
| address                                          | to            |          | and            |             |
| q w e                                            | rty           | / u i    | o p            |             |
| a s                                              | d f g         | h j      | k I            |             |
| ۍ z                                              | x c v         | b n      | m              |             |
| 123                                              | ⊈ spa         | ace      | return         |             |

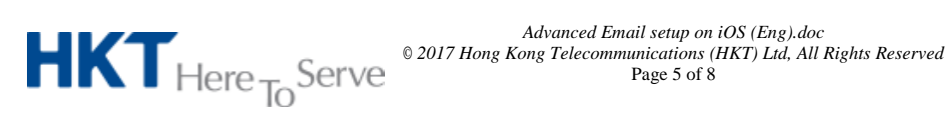

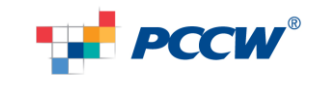

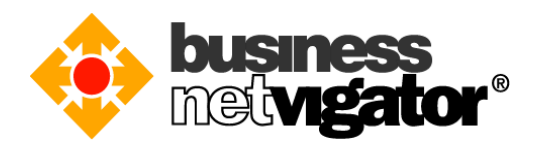

6) When more options are shown, enter "**bm8.biznetvigator.com**" to the "Server" field, Enter your email login to the "Username" field, e.g.: <u>zimemtal@biznetvigator.com</u> Leave "Domain" field blank, name the "Description" field as "Advanced Email", then tap "Next" button

| •••• 3 ᅙ    | 9:59 AM                   | ۰ 🕸 95% 🗩 |
|-------------|---------------------------|-----------|
| Cancel      | Exchange                  | Save      |
|             |                           |           |
| Email       | xxx@biznetvigator.com     |           |
|             |                           |           |
| Server      | bm8.biznetvigator.com     | >         |
|             |                           |           |
| Domain      | Optional                  |           |
| Username    | xxx@biznetvigator.com     |           |
| Password    | •••••                     |           |
|             |                           |           |
| Description | Advanced Email            |           |
|             |                           |           |
|             | Exchange Device ID        |           |
| E           | EVB549Q2T1LDEMOKUBF92QNRK | <         |
|             |                           |           |
|             |                           |           |
|             |                           |           |
|             |                           |           |
|             |                           |           |

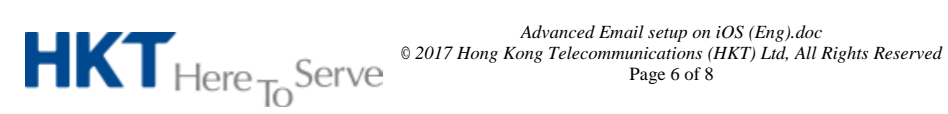

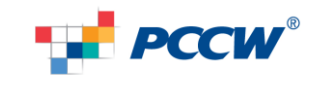

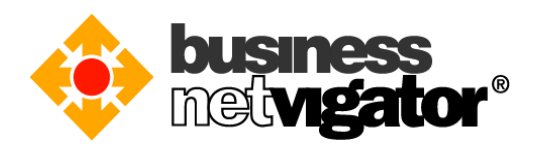

7) Tap "Save" button to finish the setup 10:00 AM  $\circledast \$ 95\%$ 

|       | ₹         | 10:00 AM | · ↓ 95% |
|-------|-----------|----------|---------|
| Cance | el        | Exchange | Save    |
|       |           |          |         |
|       | Mail      |          |         |
|       | Contacts  |          |         |
|       | Calendars |          |         |
|       | Reminders |          |         |

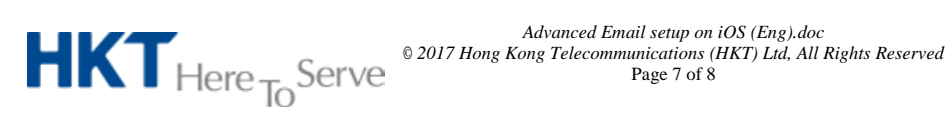

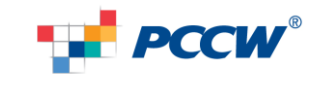

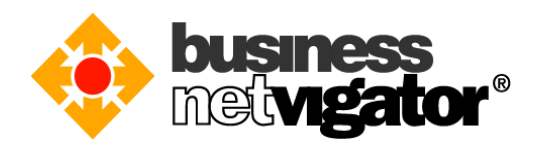

8) Setup is completed, now the Advanced Email account is shown on the account list, background sync is in action immediately.

| • | •••• 3 <del>?</del>                   | 10:00 AM                        | @ ∦ 95% 🛋              |
|---|---------------------------------------|---------------------------------|------------------------|
|   | Settings Mail                         | , Contacts, Cale                | endars                 |
|   | ACCOUNTS                              |                                 |                        |
|   | iCloud<br>iCloud Drive Mail, (        | <del>Sontacts, Galondars,</del> | ><br>Safari and 6 more |
| ( | Advanced Emai<br>Mail, Contacts, Cale | endars, Reminders               | $\rightarrow$          |
|   | <b>Gmail</b><br>Mail, Calendars       |                                 | >                      |
|   | Add Account                           |                                 | >                      |
|   |                                       |                                 |                        |
|   | Fetch New Data                        | a                               | Push >                 |
|   | MAIL                                  |                                 |                        |
|   | Preview                               |                                 | 2 Lines >              |
|   | Show To/Cc La                         | bel                             | $\bigcirc$             |
|   | Swipe Options                         |                                 | >                      |
|   | Flag Style                            |                                 | Colour >               |
|   | Ask Before Dele                       | eting                           | $\bigcirc$             |
|   | Load Remote In                        | nages                           |                        |
|   |                                       |                                 |                        |

Thank you for using Business Netvigator Advance Email service.

--End of document--

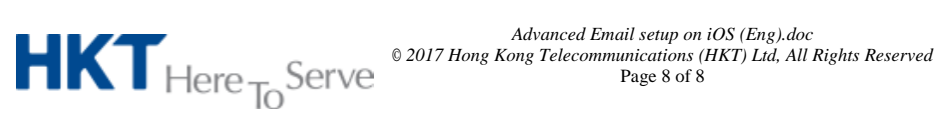

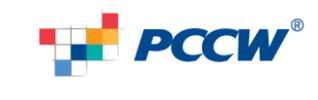